## From a computer:

- 1. Visit tinyaps.com/?Parent
- 2. Select Campus Parent
- 3. Click New User
- 4. Enter your **Activation Key**
- 5. Click **Submit**
- 6. Enter a **Username**: -alphanumeric
- 7. Enter a Password
  -must be 6 characters long
  -must meet (3) of the(4)
  below:
  - \* A lower case letter (a, j, r, etc.)
    \* An upper case letter (A, J, R, etc.)
    \* A number (3, 7, 1, etc.)
    \* A symbol (@, %, &, etc.)
- 8. Re-enter **Password**
- 9. Click **Submit**
- 10. Click Back To Login
- 11. Enter credentials
- 12. Click Log In
- 13. Enter Email address twice
- 14. Enter the **Password** again
- 15. Click Save

|                       | or                                                       |
|-----------------------|----------------------------------------------------------|
| Camp                  | us Parent                                                |
|                       |                                                          |
|                       | or                                                       |
| N                     | ew User?                                                 |
| Activation Key *      |                                                          |
| Enter 30-dig          | it Activation Key                                        |
| í l                   | Submit                                                   |
|                       |                                                          |
|                       |                                                          |
| Create Campus Parent  | Account                                                  |
| Welcome Minnie Mouse! |                                                          |
| Username *            |                                                          |
| - comparent           |                                                          |
| Password *            | 0                                                        |
| Confirm Password *    |                                                          |
| •••••                 |                                                          |
| Password Strength     | 100%                                                     |
|                       |                                                          |
|                       | Submit                                                   |
| Back                  | to Login                                                 |
| Atlanta Public School |                                                          |
|                       |                                                          |
| Single Sign-On (SSO)  |                                                          |
| Parent Username       |                                                          |
| testparent            |                                                          |
| Password              | Cat Casal                                                |
| strong password       | You are required to set an account security email.       |
| Log In                | Please enter the email address that can be used for se   |
|                       | New Account Security Email                               |
|                       | minniemouse@gmail.com                                    |
|                       | Confirm New Account Security Email minniemouse@gmail.com |
|                       | Enter Campus Password                                    |
|                       | strong password                                          |

## **Download the Mobile App:**

- 1. Enter ATL
- 2. Select Georgia
- 3. Click Search District

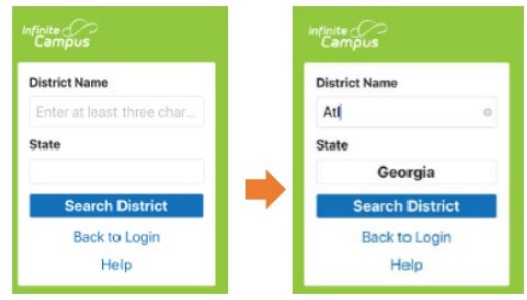

## 4. Select Atlanta City

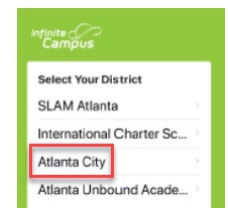

- 5. Enter your credentials -or-
  - Click New User

Log Off Save

and follow steps 4-14.

|                       | Campus Pa |
|-----------------------|-----------|
| Atlanta Public School |           |
| Single Sign-On (88    | 100       |
| or                    |           |
| Parent Usemane        |           |
| Pessward              |           |
|                       |           |

### Stay Engaged & Stay Connected

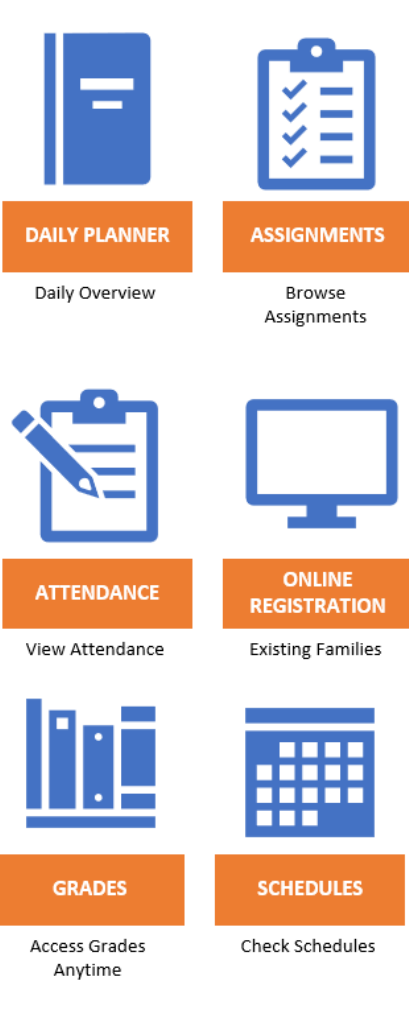

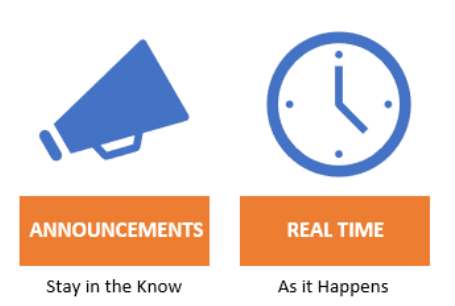

#### What do I do if it says my Activation key has already been used? This means that an account has already been created. If you do not remember the username and/or password, click Forgot Username or Forgot Password.

What if I click Forgot Username or Forgot Password and don't receive an email? This means that you didn't complete the email verification or the email we have on record is incorrect. Please submit a Let's Talk ticket and include your name, your email, your child's name, grade, date of birth and school.

#### Do I need to create my own account? Can't I just use my child's login?

While students have access to many features, they cannot update contact information nor can they complete Online Registration.

#### What if I don't see all of my children?

This means that the school may not have realized you were already in the system. Please contract your school and ask that your households be combined.

#### I don't have an activation key:

Please visit tinyaps.com/?lookup to find your activation key. You will need your child's student number (can be found on student's report card and/or transcript), the last four digits of your student's Social Security Number (SSN) or SSN-like number\* assigned to your child and the student's date of birth.

\*If you did not provide your child's SSN at registration, they were assigned an SSN-like number. To receive the last four digits of that number you will need to contact your child's school.

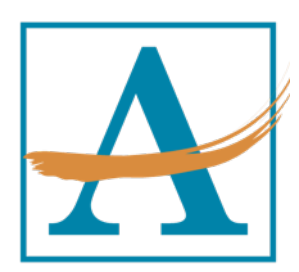

# Atlanta Public Schools Parent Portal Walkthrough

See what is happening in the classroom so you can understand, monitor, and participate in the educational process. Stay up to date on grades, assignments, attendance, announcements, schedules and more.

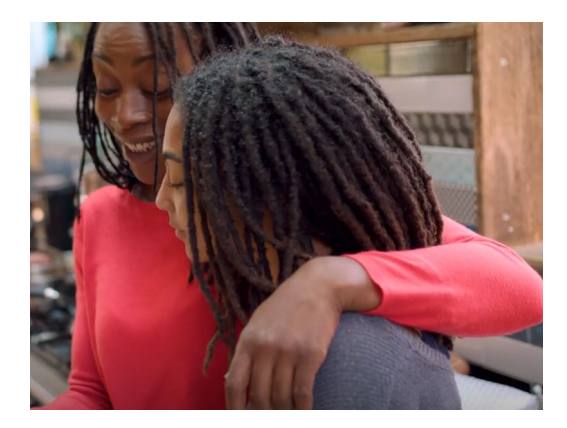

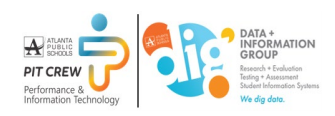